請求データ(.csv ファイル)の確認方法 (※Windows10 の場合)

(※Windows 標準アプリケーション「メモ帳」を使用)

≪注意≫ 請求データ (.csv ファイル)を開く際、Excel では絶対に開かないでください。
 (※請求データ (.csv ファイル)のダブルクリック禁止)
 請求データが破損し、本会でのデータの読み取りができなくなります。

【請求データ参照方法】

① 確認したい請求データ(.csv ファイル)を、デスクトップ等の任意の場所にコピーし保存する。

②①で保存したファイルを右クリックし、メニューから「プログラムから開く(H)」を選択する。

③「別のプログラムを選択(C)」を選択する。(※ご使用の環境によりこの画面が表示されない場合があります。)

④「その他のオプション」より その他のアプリ ↓ 内の「メモ帳」選択し「OK」を押下する。

⑤ 請求データ(.csv ファイル)が数字の羅列(テキストデータ)として表示される。

【請求データ確認項目】(例:給付管理票データの場合)

 $(\mathbf{1})$ 表示(V) ヘルプ(H) ファイル(F) 編集(E) 書式(O) 0,00000,2370000000,0,4 1,1,0 100 821 yyyymm,O 2,2 yyyymm,0,2370000000,1,0,0,0,0,0,0,0,50,5, 8211 ~8222 2,3 yyyymm,239999,2370000000,1,202001,6,3,01 yyyymm,239999,2370000000,1,202001,6,3,02 ″8222″ 2,4 2,5, 8222 yyyymm,239999,2370000000,1,202001,6,3,99 (3)  $(\mathbf{2})$ 

①請求年月(提出年月)【西暦年月=半角数字6桁】

例:国保連合会に令和3年1月10日に請求(提出する場合)

⇒請求年月(提出年月)は、「202101」(2021 年 1 月請求)に設定されていること。

(※請求年月に誤りがあると本会でデータの読み取りができません。)

②サービス月分【西暦年月=半角数字6桁】

例:令和2年12月サービス提供分の提出データ

⇒サービス月分は「202012」のデータが記録されている。

③データ種別(識別番号)【半角数字4桁】

給付管理票及び、支援明細書等の請求するデータの識別番号を確認し、存在していることを確認する。 例:給付管理票→「8222」 支援明細書→「8124」 [8125]

サービス明細書→「7131」「7132」「71R1」等

237000000.csv - 义モ帳

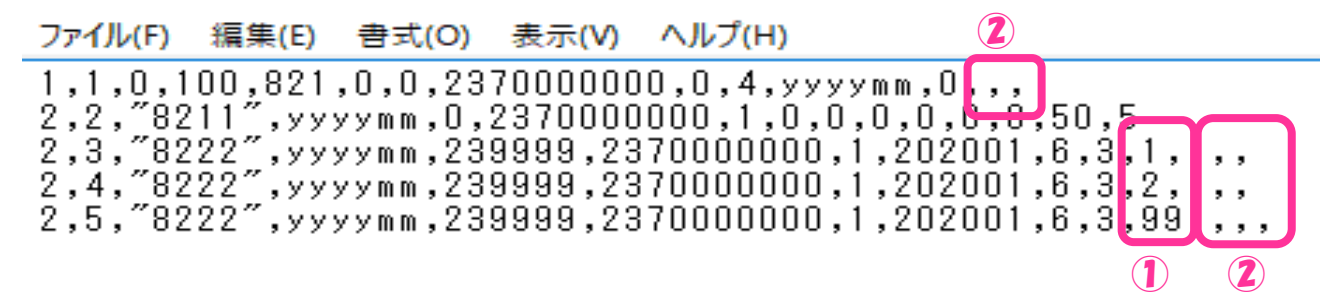

- ①値の先頭の0が消去され値が変更される(例:レコード種別コード=半角数字2桁)
  ※全項目0で始まる場合に0が消去される。
  - 例:01 → 1
    - $001 \rightarrow 1$

(※誤りがあると本会でデータの読み取りができません。)

②レコードの終わりに不要なカンマ(,)が付与される(最長行の項目数に合わせて付与される。)(※誤りがあると本会でデータの読み取りができません。)